Wollen Sie das Ergebnis einer Berechnung direkt als Zahl in einer Zelle erfassen? In nur 3 Schritten sind Sie am Ziel:

- So geht's:
- Erfassen Sie zuerst die entsprechende Formel, im Beispiel =7\*7. Beenden Sie die Formeleingabe noch nicht durch Drücken der
- 2. Drücken Sie jetzt die Taste 🔊 fürs Berechnen.

Bestätigen Sie das Ergebnis durch Drücken der 
Taste. So wird nicht die Formel (=7\*7), sondern nur das Ergebnis (49) in die Zelle eingetragen.

## Tipp 4: Ermitteln Sie den letzten numerischen Wert in einer Spalte oder Zeile

Texte und Sonderzeichen – also alle nicht numerischen Werte – werden dabei nicht berücksichtigt.

Der Wert **9,999999999999999E+307** ist der größte Wert, der in eine Zelle in Excel eingegeben werden kann. Der Bereich **E1:E10** entspricht in diesem Beispiel dem Bereich der Spalte, der nach dem letzten numerischen Wert durchsucht werden soll **3**.

Anmerkung: Die Monatsangaben sind in diesem Beispiel als Text erfasst.

| $f_{x}$ | =SVERWEIS(9,999999999999998+307;E1:E10;WAHR) |            |   |   |  |  |  |  |  |
|---------|----------------------------------------------|------------|---|---|--|--|--|--|--|
|         | E                                            | F          | G | н |  |  |  |  |  |
|         | 87981,141                                    | 4287,67479 |   |   |  |  |  |  |  |
|         | 65556,4712                                   |            |   |   |  |  |  |  |  |
|         | 40785,5428                                   |            |   |   |  |  |  |  |  |
|         | 86772,1761                                   |            |   |   |  |  |  |  |  |
|         | 1519,18408                                   |            |   |   |  |  |  |  |  |
|         | 26232,3587                                   |            |   |   |  |  |  |  |  |
|         | Oktober                                      |            |   |   |  |  |  |  |  |
|         | 4287,67479                                   |            |   |   |  |  |  |  |  |
|         | November                                     |            |   |   |  |  |  |  |  |
|         | Dezember                                     |            |   |   |  |  |  |  |  |

Ermitteln Sie den letzten numerischen Wert einer Spalte

| 4 | A2 |            |            | • : ×      | =WVERW  | =WVERWEIS(9,9999999999999998+307;A1:G1;WAHR) |          |          |   |
|---|----|------------|------------|------------|---------|----------------------------------------------|----------|----------|---|
|   |    | А          | в          | с          | D       | E                                            | F        | G        | н |
|   | 1  | 87981,141  | 65556,4712 | 26232,3587 | Oktober | 4287,67479                                   | November | Dezember |   |
|   | 2  | 4287,67479 |            |            |         |                                              |          |          |   |
|   | 3  |            |            |            |         |                                              |          |          |   |

Mit dieser Formel ermitteln Sie den letzten numerischen Wert in einer Zeile